# Prenotazioni colloqui area tutore registro Nuvola

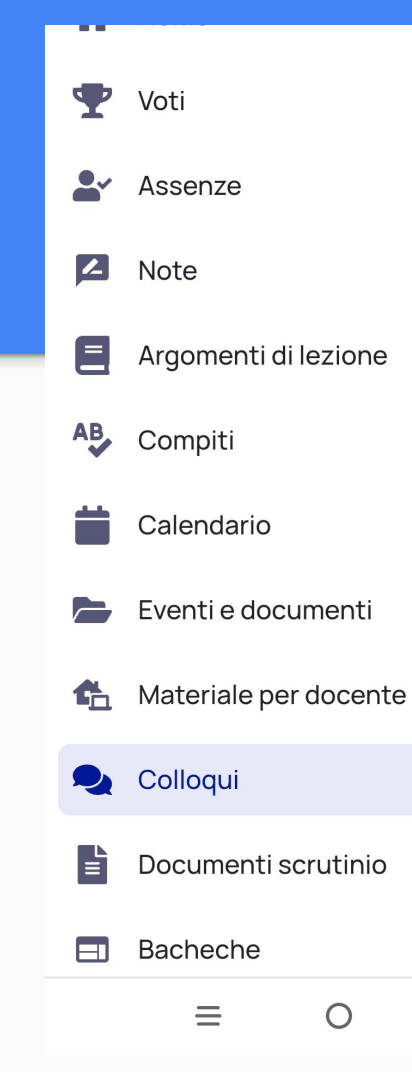

<

Entrare sul registro Nuvola e Cliccare su COLLOQUI

### Premere prenota un colloquio.

### Colloqui prenotati

Colloqui svolti →

Prenota un colloquio

### Nessun colloquio

Vedrai qui le tue prenotazioni attive per i colloqui. Aggiungi una nuova prenotazione cliccando su Prenota un colloquio.

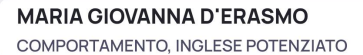

ROBERTA DE BOIS TECNOLOGIA

VIRGINIA LUCIANI TECNOLOGIA

ODA GESUE'

PAOLA PIERMANI APPROFONDIMENTO, GEOGRAFIA

**ROBERTA PRETE** ARTE E IMMAGINE

GIAN MARCO SEGHETTI EDUCAZIONE FISICA

ANNA RITA SILENZI MATEMATICA, SCIENZE

LOREDANA TOTO' MUSICA

MONICA VALLORANI RELIGIONE CATTOLICA

0

<

=

Scegliere il docente con cui si vuole avere un colloquio Seleziona l'orario per prenotare un colloquio

| Ricerca                   |                       |                       | ۹ |
|---------------------------|-----------------------|-----------------------|---|
| Da<br>Inserisci           | Adata                 | Inserisci dat         | a |
| Tipologia<br>Seleziona    |                       |                       | • |
| Luogo<br>Seleziona        |                       |                       | • |
|                           | Cerca                 |                       |   |
|                           | Cancella f            | iltri                 |   |
| 1 novemb                  | re 2020               |                       |   |
| 10:30<br><sup>10min</sup> | <b>10:40</b><br>10min | <b>10:50</b><br>10min |   |
| <b>11:00</b><br>10min     |                       |                       |   |
|                           |                       |                       |   |

Scegliere la data e l'ora del colloquio tra quelli disponibili

Premere il tasto prenota per confermare la prenotazione. Il sistema invierà una mail al genitore con i dettagli della prenotazione.

## Confermi la prenotazione?

Vuoi prenotare il colloquio con **ANNA RITA SILENZI** il **11 novembre 2020** alle **10:30**?

### Luogo

Video conferenza

### Tipologia

Colloquio individuale

#### Annotazioni

All'ora dell'appuntamento collegarsi al seguente link: <u>https://meet.google.com/ojq-</u> <u>quwc-aye</u>

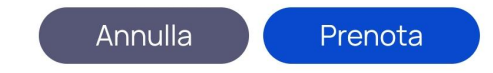